### COMMENT PAYER MA FACTURE D'EAU EN LIGNE ?

Vous êtes nombreux depuis mars 2022 à avoir créé votre espace client.

À présent vous pouvez gérer vous-même votre contrat en le faisant évoluer au rythme de votre vie, visualiser votre consommation d'eau semestrielle, suivre les actualités de la Régie des Eaux...

Et parce que la Régie des Eaux est un service public au plus proche des attentes de ses abonnés, nous avons fait évoluer votre espace client : vous pouvez maintenant payer vos factures en ligne.

## La démarche est simple : suivez le guide !

1) Rendez-vous sur le site de ville d'Orthez : <u>www.mairie-orthez.fr</u> : dans la rubrique eau et

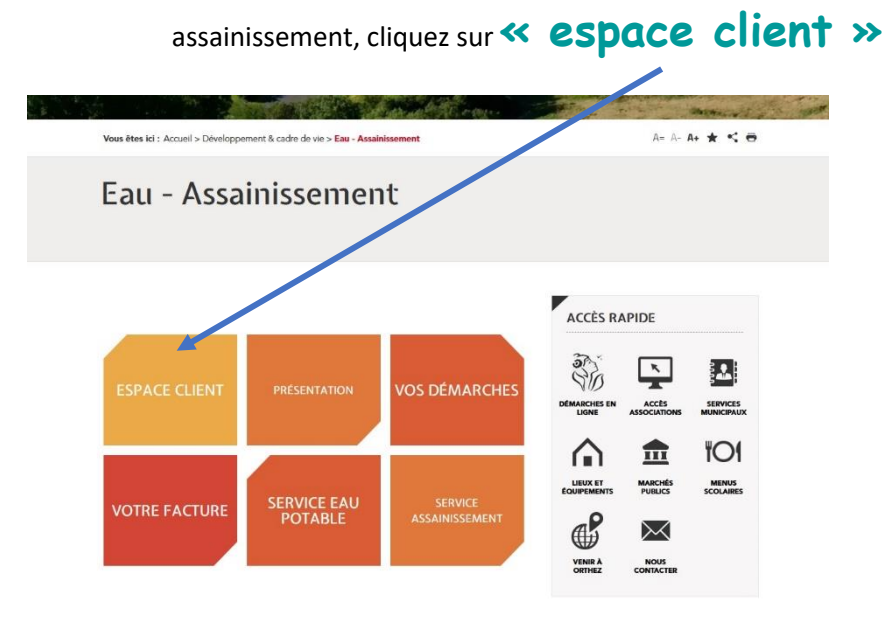

2) Vous voici désormais sur le portail de la régie des eaux

Si vous ne l'avez pas déjà fait, vous pouvez créer votre compte avec votre adresse

#### mail et un mot de passe

| HULLING OF STREET | Definition of the series of the series |
|-------------------|----------------------------------------------------------------------------------------------------|
|                   | E-mail Mot de passe                                                                                                    |
|                   | Il faut renseigner une adresse e-mail Le mot de passe est obligatoire.<br>Mot de passe oubli<br>Se souvenir de moi                                                                                                    |
|                   | Se connecter                                                                                                    |

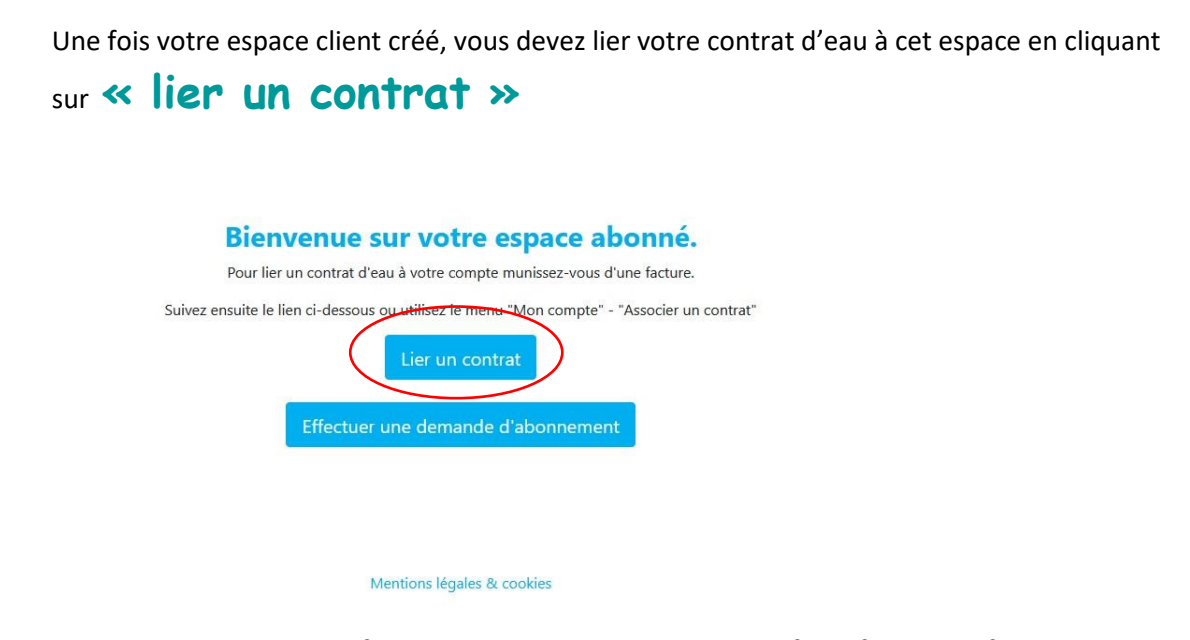

puis entrez votre **numéro de contrat** et la **clé sécurité** indiqués en haut de votre facture d'eau.

### Bienvenue chez vous !

Cliquez maintenant sur l'onglet **« Factures »** puis **« payer »** 

| bonnés | 00693 - CHEMIN DES PASS | EURS DE LA LIBERTE - Station d'epuration - ORTHEZ     | ~                          |            | Page précédent            |
|--------|-------------------------|-------------------------------------------------------|----------------------------|------------|---------------------------|
|        |                         |                                                       | TABLEAU DE BORD            | FACTURES   | CONSOMMATIONS DÉMARCHES - |
|        |                         |                                                       |                            |            |                           |
|        | Retrouvez toutes vos fa | ctures et cliquez sur leur numéro pour plus de détail | et/ou les imprimer.        |            |                           |
|        | Date                    | Numéro                                                | Туре                       | Total TTC  | Net à payer               |
|        | 02/11/2021              | 2021/BTM/20211400029                                  | REEL                       | 1 438,65 € | 1438,65 €                 |
|        | 03/11/2020              | 2020/BTM/20201300060                                  | REEL                       | 1 472,14 € | 1472,14 €                 |
|        | 07/11/2019              | 2019/BTM/20191400053                                  | REEL                       | 6521,18 €  | 6521,18 €                 |
|        | 07/11/2018              | 2018/BTM/182500036                                    | REEL                       | 885,35 €   | 885,35 €                  |
|        | 08/11/2017              | 2017/BTM/17001505456                                  | REEL                       | 1 571,84 € | 1571,84 €                 |
|        | 07/11/2016              | 2016/0/0016003200065                                  | REEL                       | 7730,27€   | 7730,27 €                 |
|        |                         |                                                       |                            |            |                           |
|        |                         |                                                       |                            |            |                           |
|        |                         |                                                       |                            |            | Retour                    |
|        |                         |                                                       |                            |            |                           |
|        |                         |                                                       | Mentions légales & cookies |            |                           |

Une fenêtre PayFip va s'ouvrir, vous pourrez enregistrer votre carte bancaire et valider votre paiement (site sécurisé).

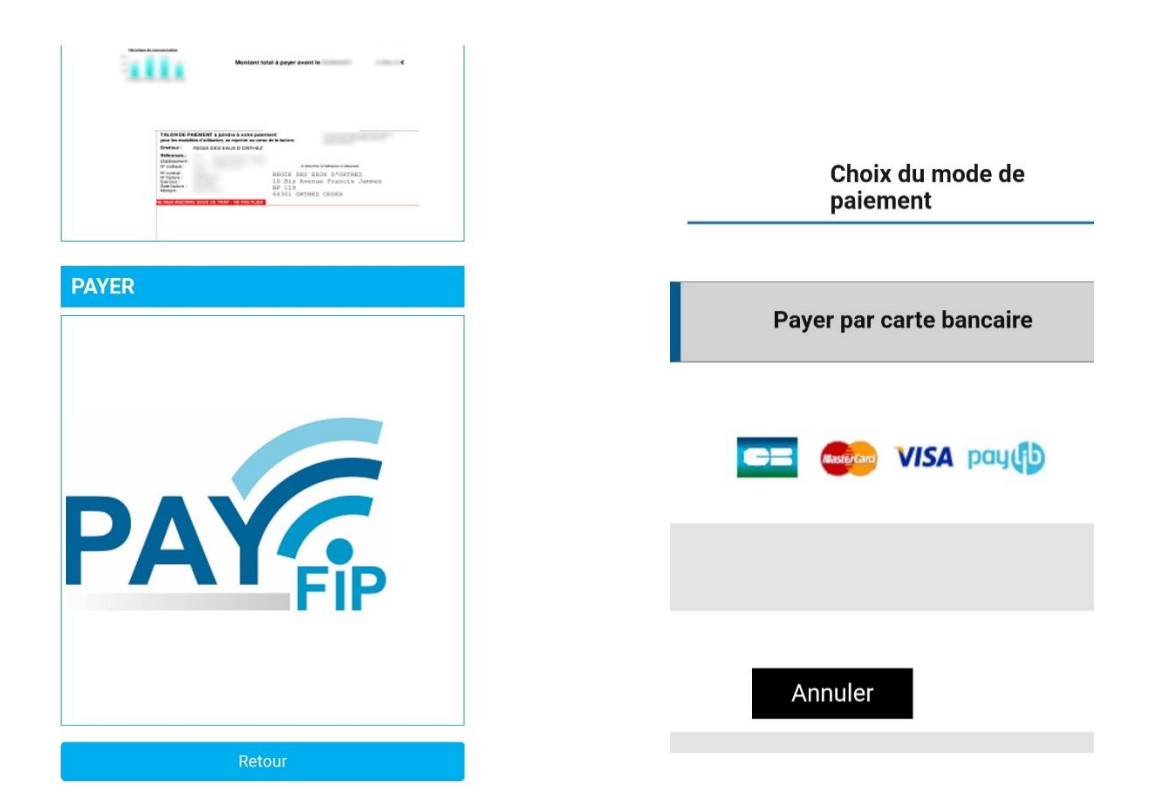

Pour toujours mieux vous accompagner, nous restons disponibles pour vous aider dans vos démarches, n'hésitez pas à nous contacter au 05 59 69 78 18.

# A très bientôt !

L'équipe de la régie des Eaux